### **Digital Footprint Game**

### GAME MANUAL

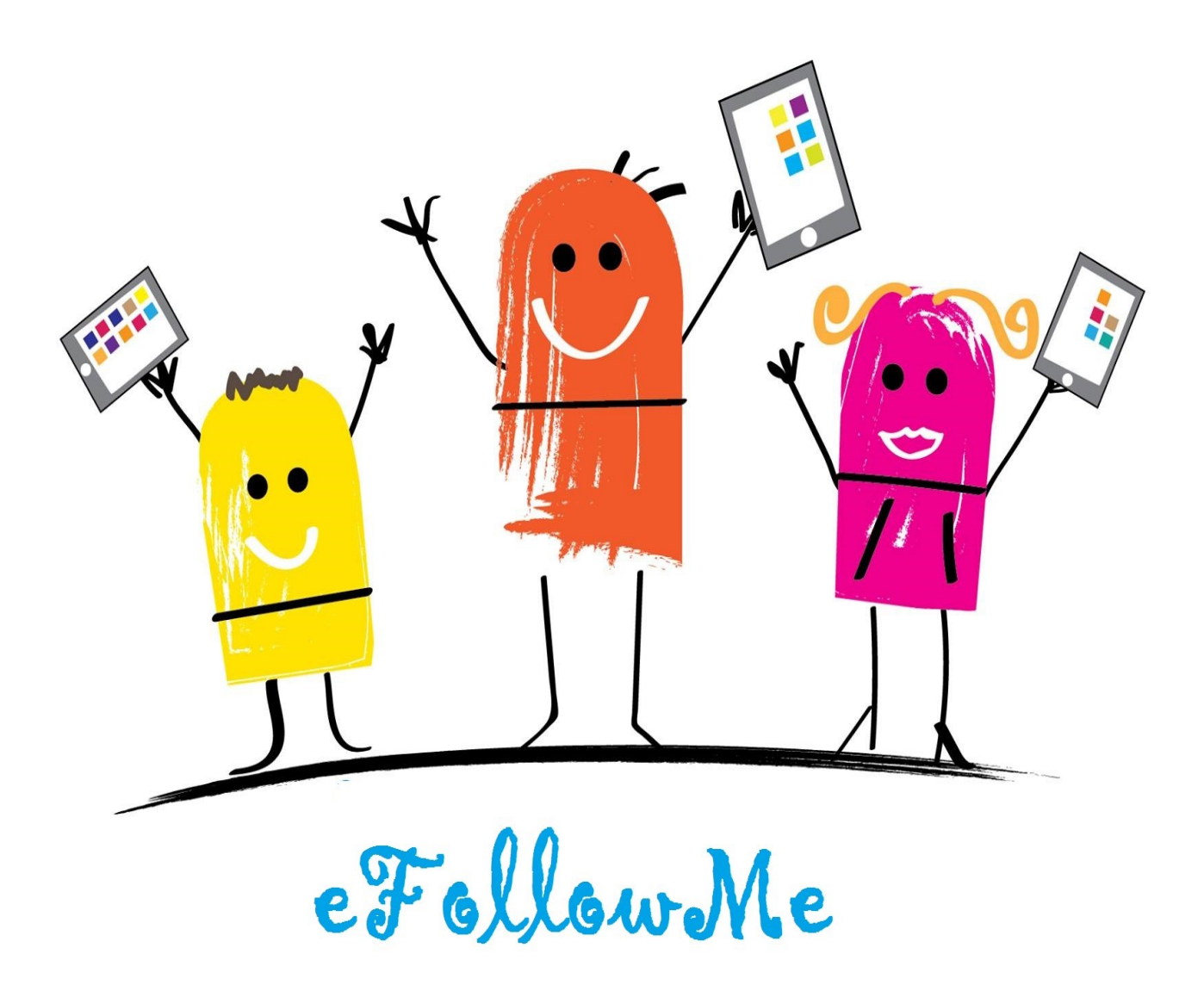

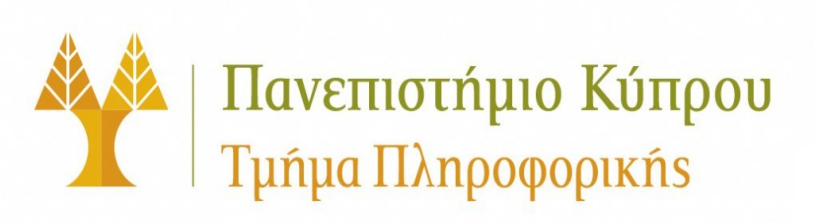

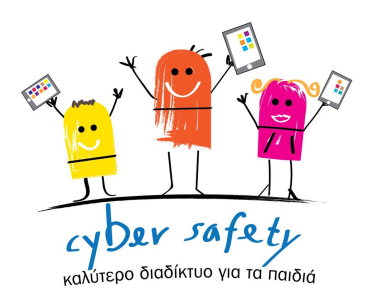

# εγκατασταση παιχνιδιού

- 1. Κλείσε όλες τις ενεργές εφαρμογές
- 2. Άνοιξε τον φυλλομετρητή (Chrome, Firefox, Safari, Opera, etc.)
- 3. Επέλεξε τον σύνδεσμο τον οποίο υποστηρίζει το λειτουργικό σου σύστημα
  - ⇒ Windows Link : <u>https://drive.google.com/</u> <u>filed/0BxFPg8owfbExTW5fc2tBLWE0eXM/view</u>
  - ⇒ Mac Link : <u>https://drive.google.com/</u> <u>filed/0BxFPg8owfbExUUxsWkV5dWl4VEE/view</u>
- 4. Κατέβασε το Game Folder
- 5. Αποσυμπίεσε τον κατάλογο
- 6. Τρέξε το efollowme.exe

#### Λειτουργικό Σύστημα (ΛΣ) :

Windows XP SP2+, Mac OS X 10.8+, Ubuntu 12.04+, SteamOS+.

#### Κάρτα Γραφικών:

DirectX® 9(shader model 3.0) or DirectX® 11 with feature level 9.3 capabilities.

#### Επεξεργαστής:

SSE2 instruction set support.

#### **Internet Connection**

#### Mouse

#### Keyboard

# ΠΑΙΞΕ ΤΟ ΠΑΙΧΝΙΔΙ

Ξεκίνησε το παιχνίδι πατώντας αριστερό κλικ στο εκτελέσιμο (efollowme.exe) εφόσον αποσυμπιέσατε το συμπιεσμένο αρχείο.

#### Για να αλλάξετε τις ρυθμίσεις γραφικών και ήχου

Μπορείτε να αλλάξετε τις ρυθμίσεις από το παράθυρο Game Configuration κατά την έναρξη του παιχνιδιού ή εντός παιχνιδιού. Εντός παιχνιδιού μπορείτε να αλλάξετε τις ρυθμίσεις από

Συνδεδεμένο ή Αποσυνδεδεμένο mode -> Επιλογές -> Ρυθμίσεις ή κατά την διάρκεια που παίζεται το παιχνίδι από το μενού που θα εμφανιστεί πατώντας το 'esc'.

#### Φόρτωση και Αποθήκευση Προόδου Παιχνιδιού:

Μπορείτε να φορτώσετε την πρόοδο του παιχνιδιού πατώντας «Συνέχεια Παιχνίδι» από το μενού του παιχνιδιού αφού πατήσετε την επιλογή «Έναρξη», καθώς, μπορείτε να ξεκινήσετε ένα «Νέο παιχνίδι». Επίσης μπορείτε να φορτώσετε το παιχνίδι όπου έχετε αποθηκεύσει πριν πατώντας «ESC» για να εμφανιστεί το μενού του παιχνιδιού και πατήστε την επιλογή «Φόρτωση Παιχνιδιού ». Για να αποθηκεύσετε την πρόοδο του παιχνιδιού, μπορείτε να το κάνετε πατώντας ESC "για να εμφανιστεί το μενού του παιχνιδιού και πατήστε την επιλογή «Αποθήκευση Παιχνιδιού » ή κατά την έξοδο από το παιχνίδι, επιλέγοντας μια από της επιλογές «αποθήκευση και Έξοδος από το παιχνίδι « ή ¨Έξοδος χωρίς αποθήκευση προόδου».

- - Σημείωση για καλύτερη Απόδοση - -

Για καλύτερη εμπειρία Απόδοσης του παιχνιδιού, χρησιμοποιήστε χαμηλότερες ρυθμίσεις γραφικών, αν είναι δυνατόν.

# ΕΛΕΓΧΟΣ ΚΟΥΜΠΙΩΝ ΠΑΙΧΝΙΔΙΟΥ

#### Ποντίκι

| Επικοινωνήστε και αλληλεπιδράτε με τα στοιχεία                   | Αριστερό κλικ    |
|------------------------------------------------------------------|------------------|
| Αλλαγή θέας και κατεύθυνσής                                      | Κίνηση Ποντικιού |
| Προκαθορισμένη εκχώρηση πληκτρολογίου                            |                  |
| Κίνηση Χαρακτήρα (QWERTY mode)                                   | W,A,S,D          |
| Κίνηση Χαρακτήρα (ARROW mode)                                    | ↑,←,↓,→          |
| Κίνηση Χαρακτήρα (Side NUM PAD mode & Num lock on)               | 8,4,2,6          |
| Run Mode                                                         | SHIFT            |
| Κυρίος Μενού                                                     | ESC              |
| Χρήση Κινητού Τηλεφώνου (κατά την διάρκεια του παιχνιδιού)       | М                |
| Χάρτης                                                           | x                |
| Για αν μιλήσετε με άλλο χαρακτήρα (Πρέπει να είσαστε κοντά του ) | F                |

### **INSTALLING THE GAME**

- 1. Close all open applications and background tasks.
- 2. Open Browser (Chrome, Firefox, Safari, Opera, etc.)
- 3. Go to one of the Links due to your software
  - ⇒ Windows Link : <u>https://drive.google.com/</u> filed/0BxFPg8owfbExTW5fc2tBLWE0eXM/view
  - ⇒ Mac Link : <u>https://drive.google.com/</u> filed/0BxFPg8owfbExUUxsWkV5dWl4VEE/view
- 4. Download Game Folder
- 5. Unzip folder
- 6. Run efollowme.exe

#### **Operating System (OS) :**

Windows XP SP2+, Mac OS X 10.8+, Ubuntu 12.04+, SteamOS+.

#### Graphics card :

DirectX® 9(shader model 3.0) or DirectX® 11 with feature level 9.3 capabilities.

#### CPU:

SSE2 instruction set support.

#### **Internet Connection**

#### Mouse

#### Keyboard

### **PLAYING THE GAME**

Launching the Game by Click on the Executable (efollowme.exe) after the extraction from the archive .

#### **Changing Video and Audio Settings**

You can change Settings from the Game Configuration window on the game launch or ingame. In-game you can change settings from Connect or Quest mode -> Options -> Settings or during game pressing 'esc' graphics quality.

#### Loading and Saving Game Progress:

You can load game progress pressing 'Continue Play' option from the game starting menu after you press 'Start' option, as well as , you can start a New Game. Also you can load the game where you saved it before by pressing 'esc' to show up the game menu and press 'Load Game' option. In order to save the progress of the game you can do it by press 'esc' button to show up the game menu and press the 'Save Game' option or by quitting the game you will have to choose from the options 'Save and Quit Game' or 'Quit Without Saving Progress'.

#### - - Performance Note - -

For best performance experience use lower graphic settings if possible.

## **GAME CONTROLS**

#### Mouse

| Communicate and interact with assets               | Left Mouse                                   |
|----------------------------------------------------|----------------------------------------------|
| Tilt players view camera                           | Mouse Movement                               |
| Default Keyboard Assignment                        |                                              |
| Movement (QWERTY mode)                             | W,A,S,D                                      |
| Movement (ARROW mode)                              | $\uparrow,\leftarrow,\downarrow,\rightarrow$ |
| Movement (Side NUM PAD mode & Num lock on)         | 8,4,2,6                                      |
| Run Mode                                           | SHIFT                                        |
| Game Main Menu                                     | ESC                                          |
| Mobile Phone (During Game Progress)                | М                                            |
| Мар                                                | X                                            |
| Speak to An Asset (Have to be close to the assets) | F                                            |

| 7.       | 8.<br>Input        |                   |   |          |    |
|----------|--------------------|-------------------|---|----------|----|
|          |                    |                   |   |          |    |
| 1.       | Screen resolution  | 1600 x 900        | ~ | Windowed | 4. |
|          | Graphics quality   | Best              | ~ |          |    |
| 2.       | CARD TO CONTRACTOR |                   |   |          |    |
| 2.<br>3. | Select monitor     | Display 1 (Right) | ~ |          |    |
| 2.<br>3. | Select monitor     | Display 1 (Right) | ~ | 5.       | 6. |

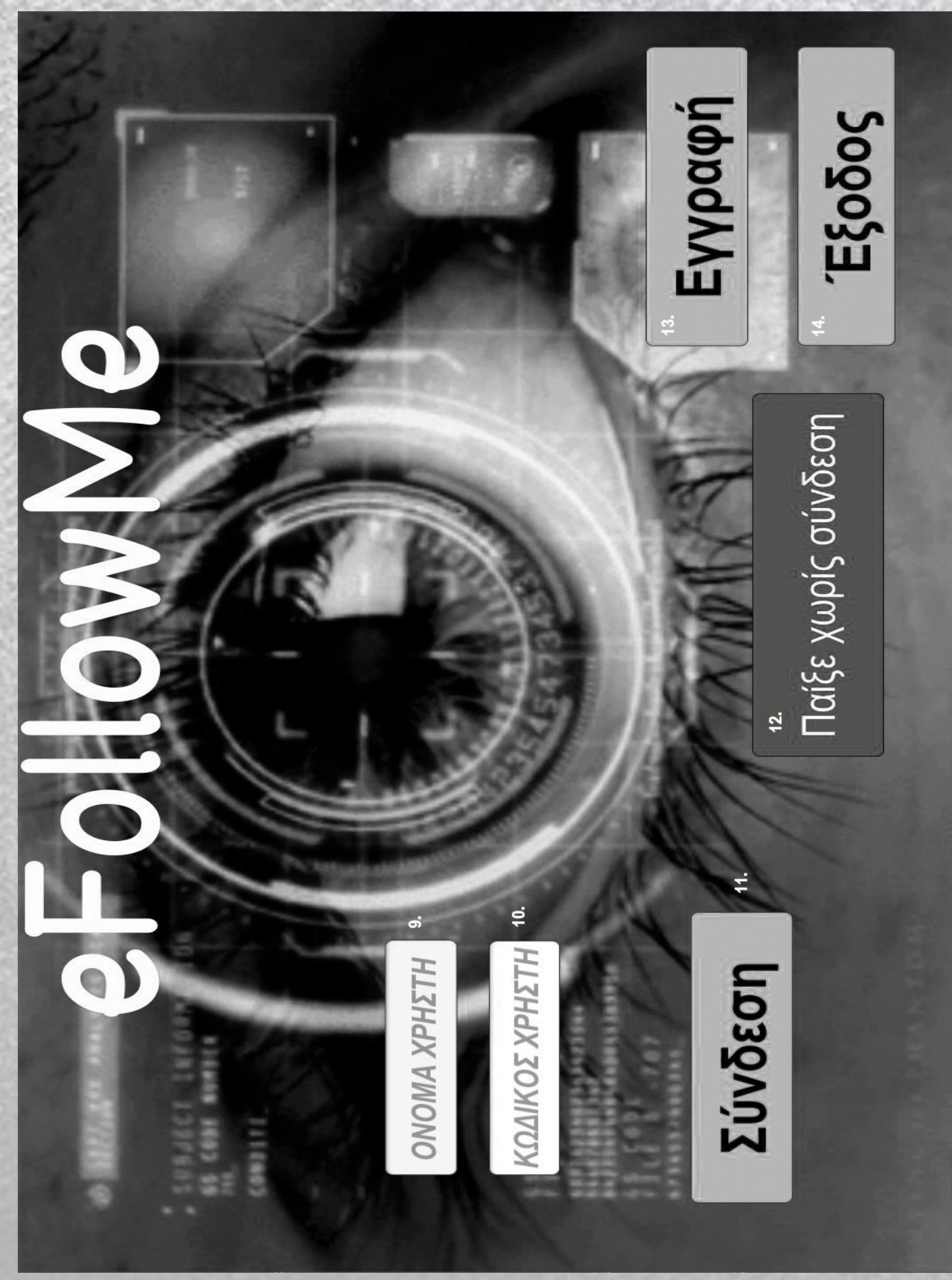

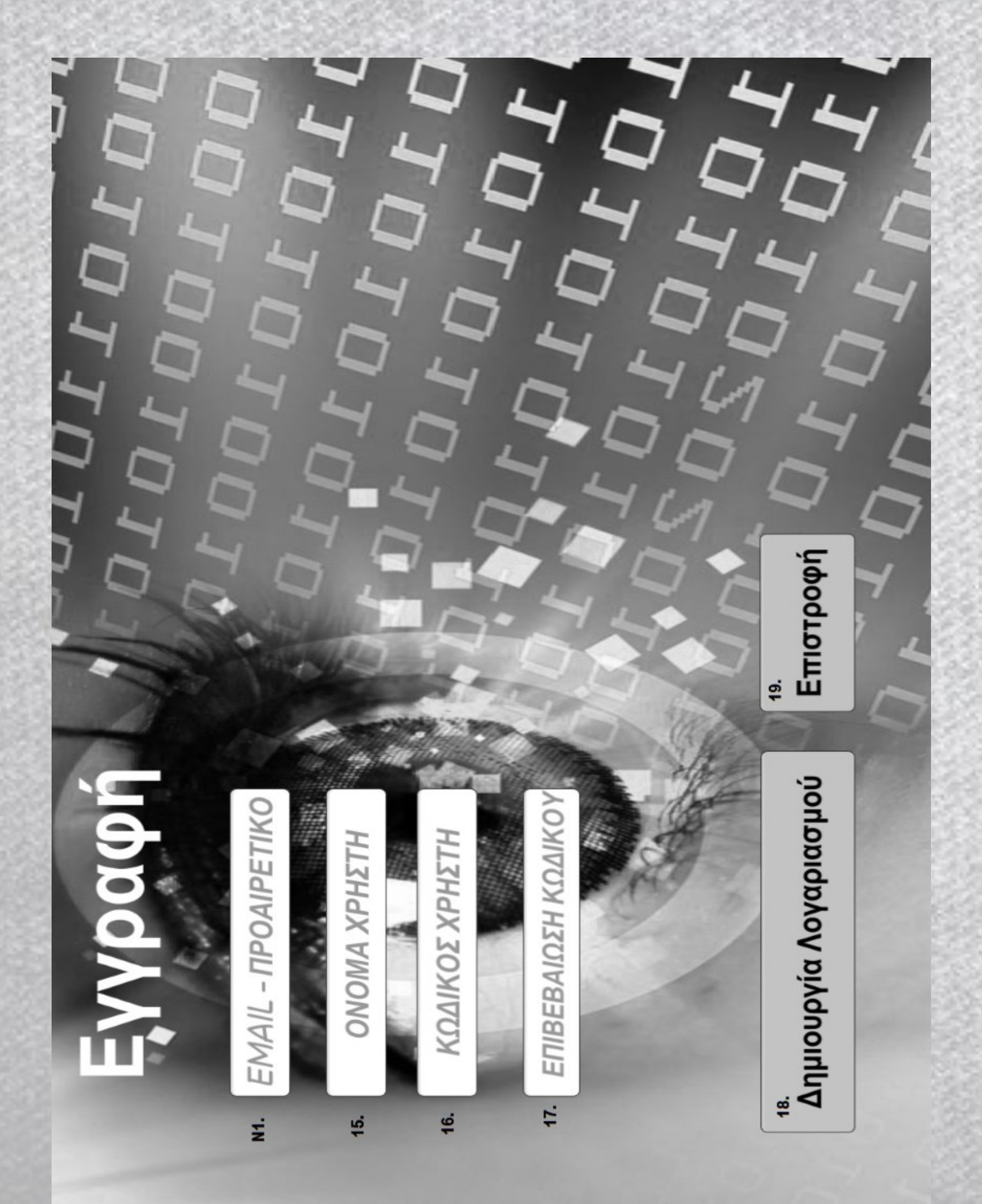

11 Έναρξη Έξοδος Επιλογές 20. 21. 22.

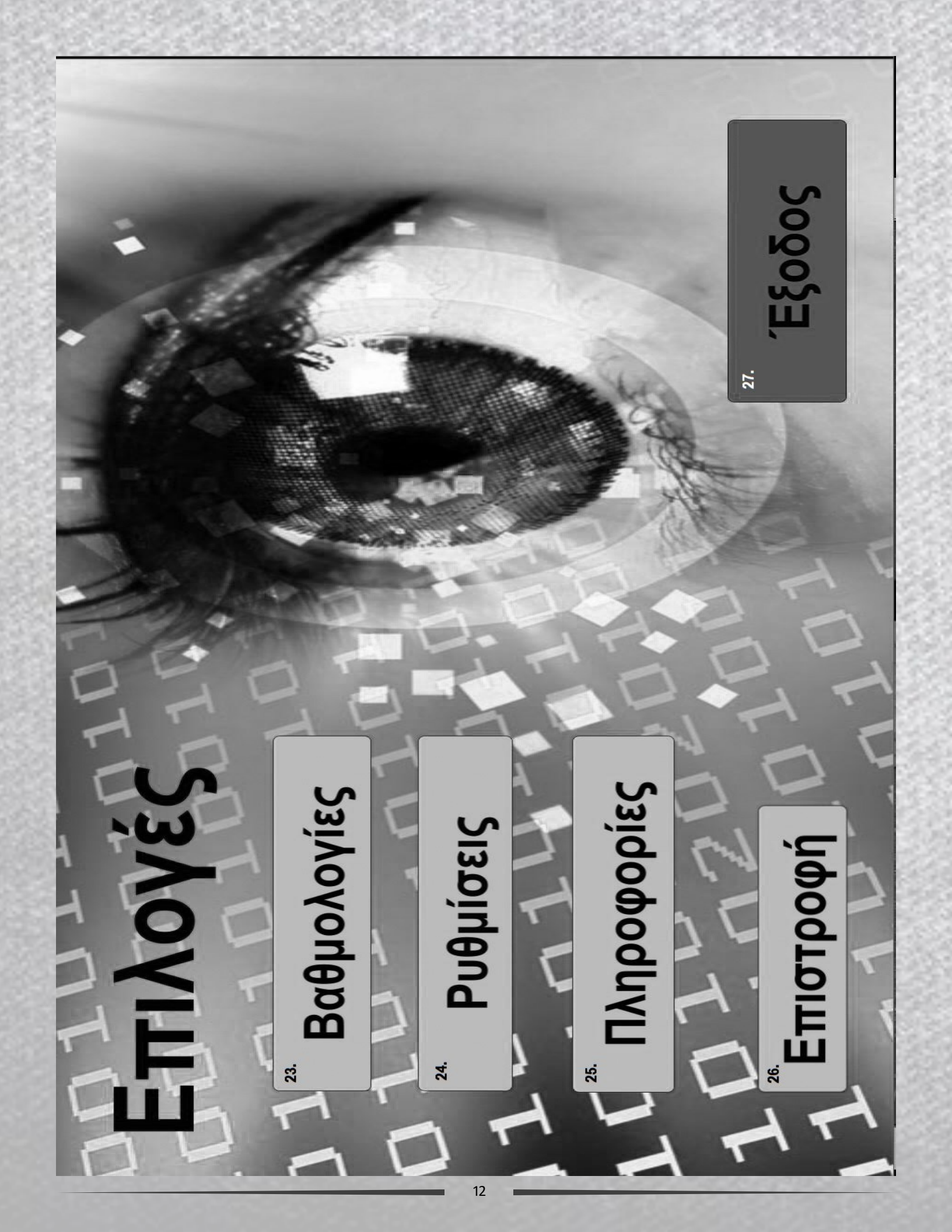

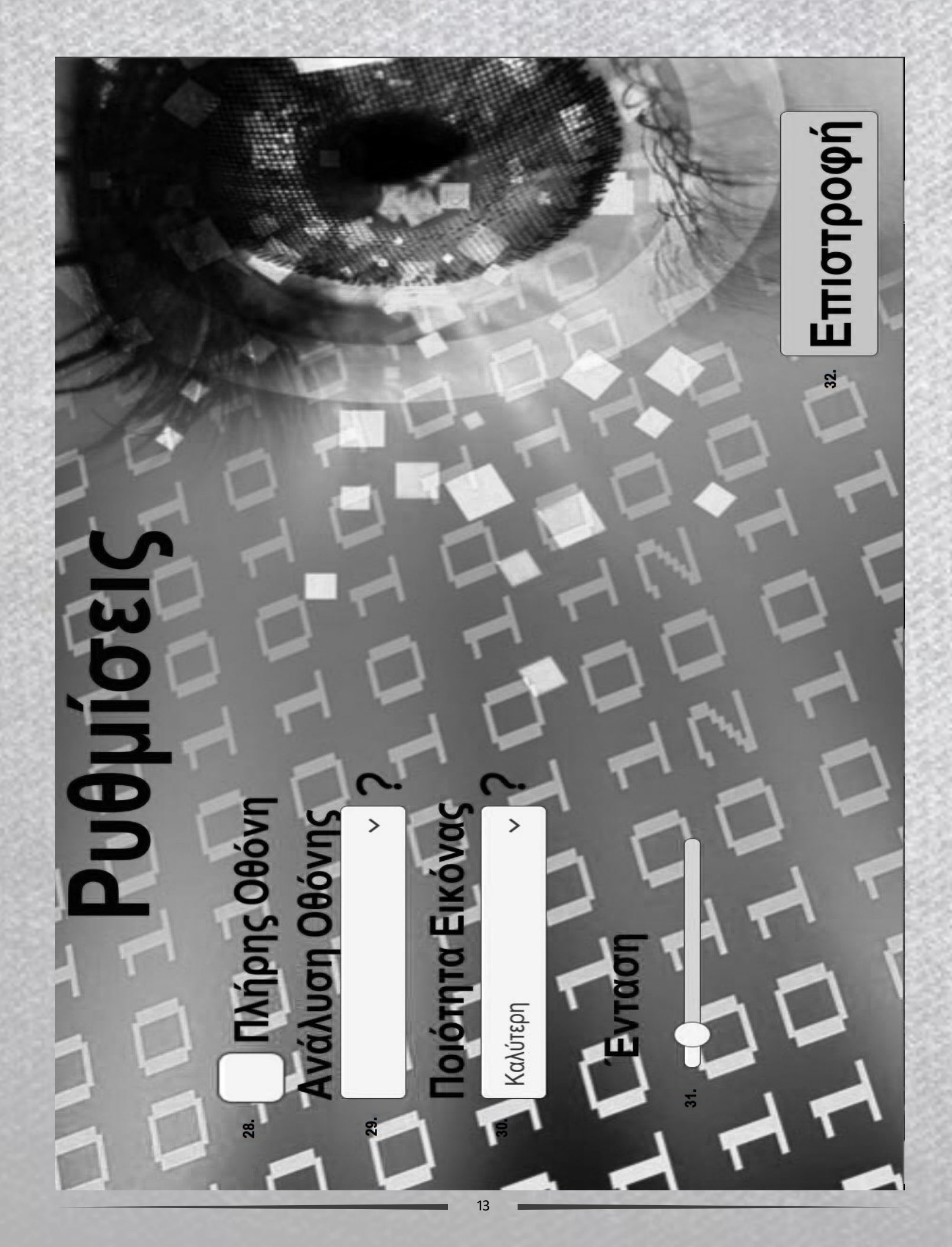

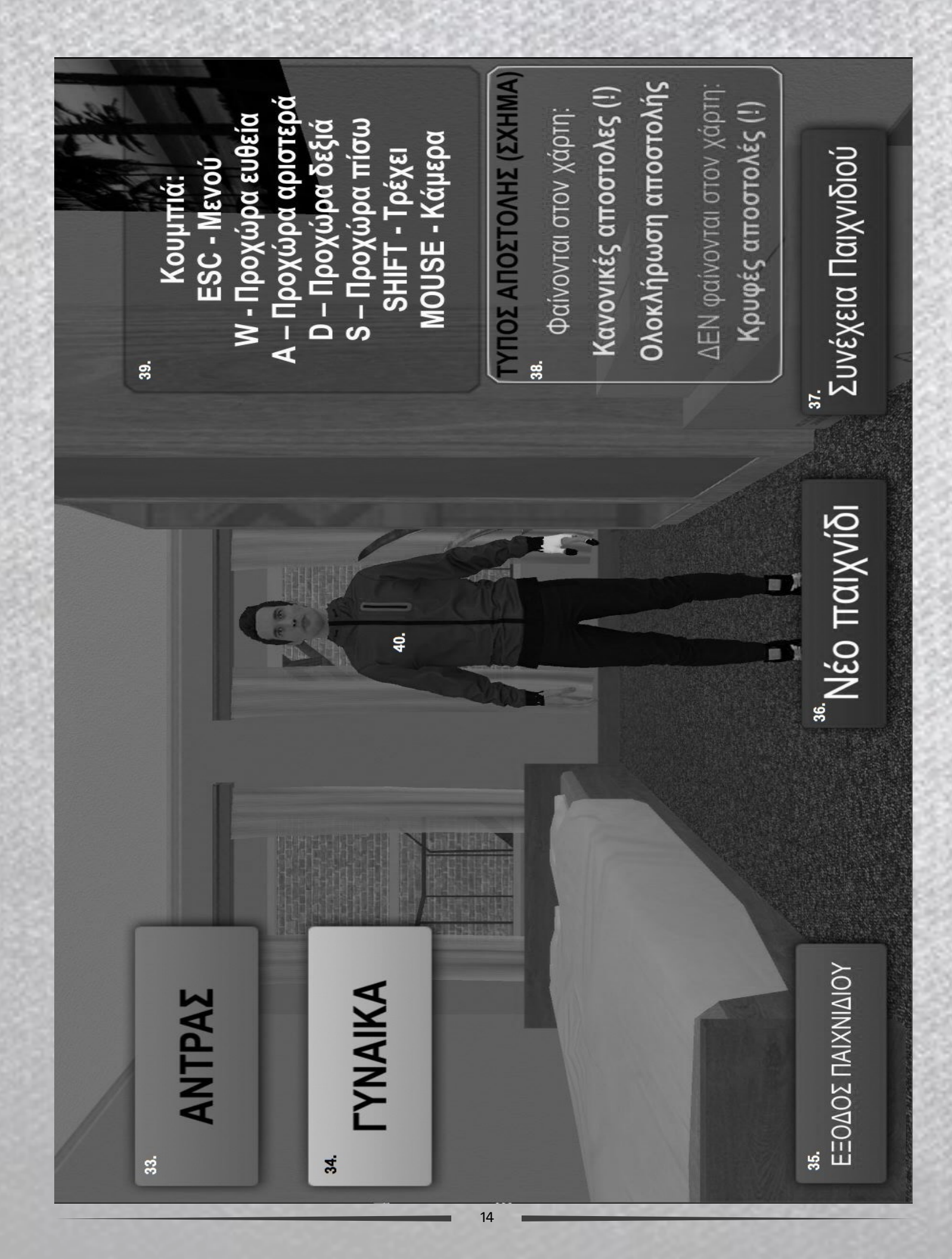

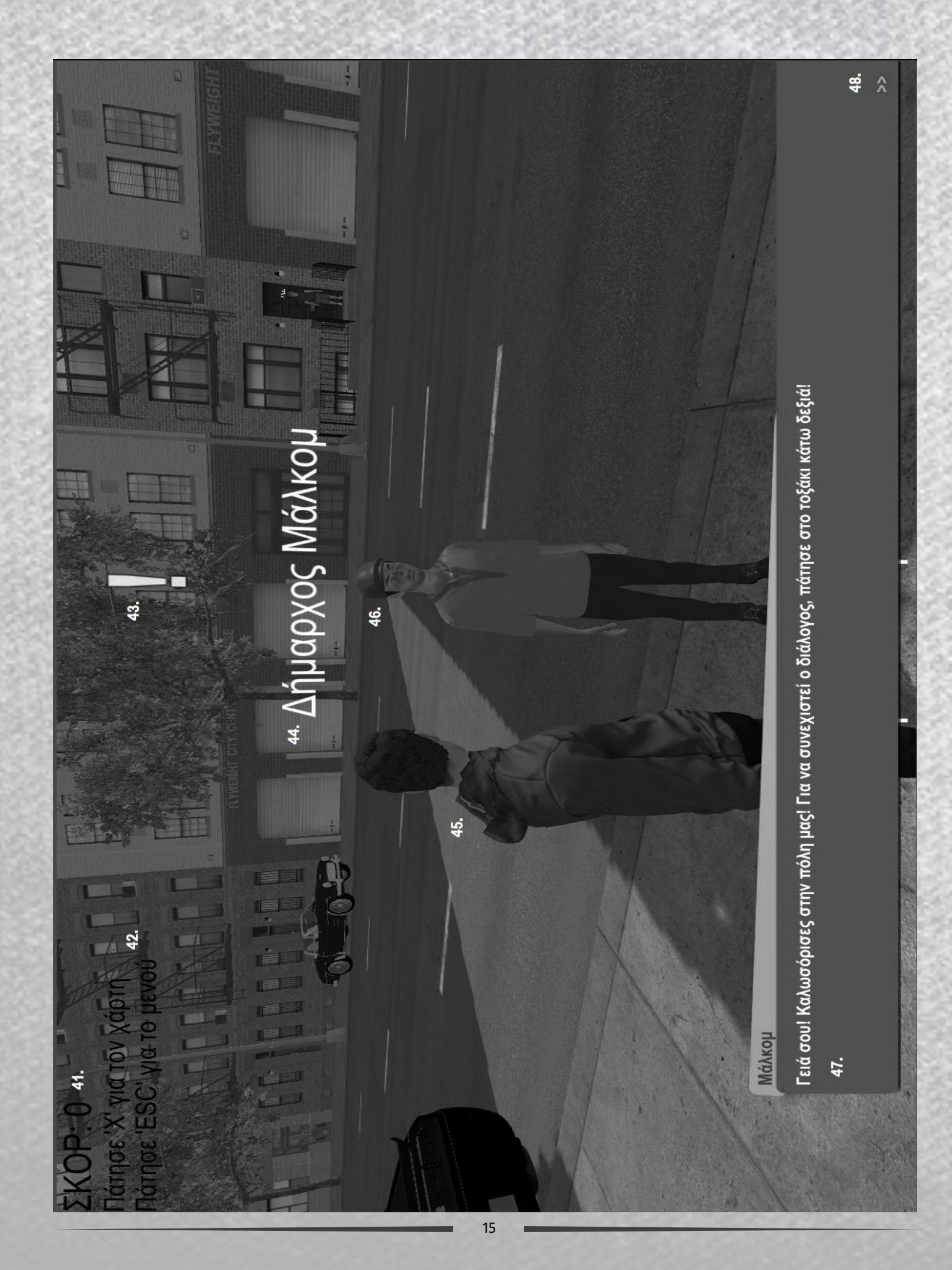

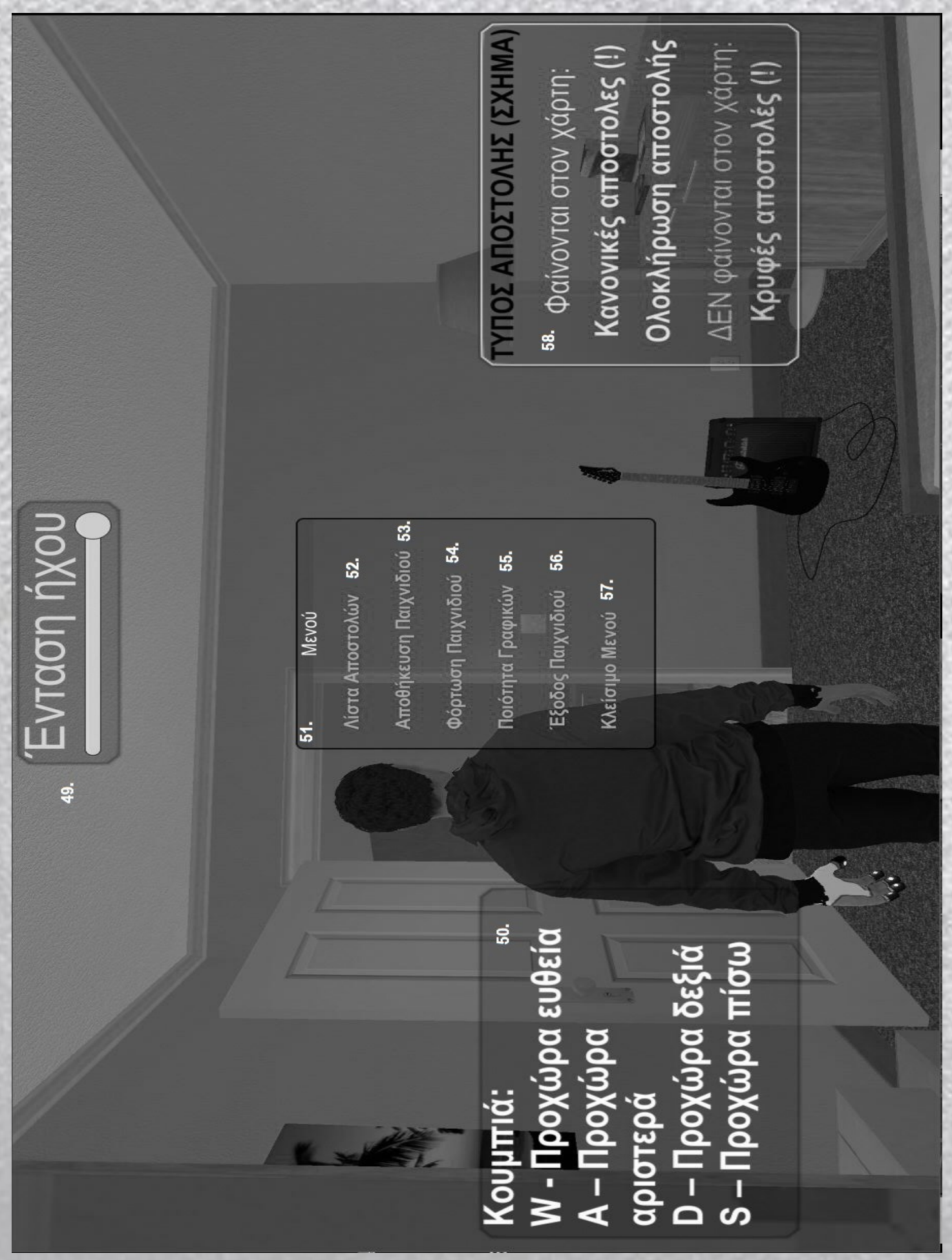

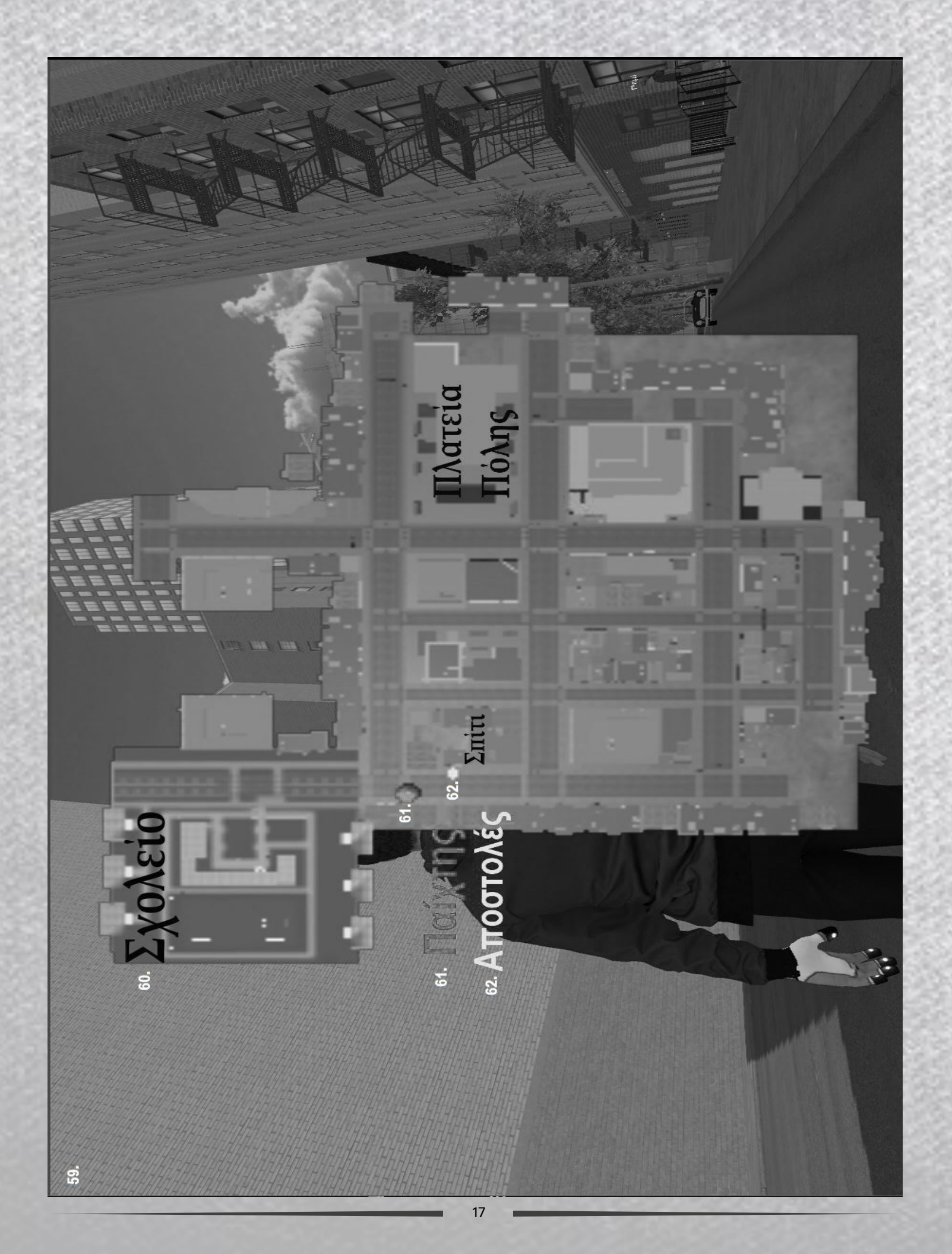

# INTERFACE ΠΑΙΧΝΙΔΙΟΥ

Τα γραφικά και οι επιλογές εμφάνισης του παιχνιδιού είναι ιδιαίτερα προσαρμόσιμα. Για να τις προσαρμόσετε, μεταβείτε στο "Επιλογές" στο μενού "Κύριο μενού" ή "Παύση". Σημείωση: Δεν θα είναι όλες οι λειτουργίες ορατές ταυτόχρονα.

- **1. Ανάλυση οθόνης:** Αλλάξτε την ανάλυση οθόνης.
- 2. Ποιότητα γραφικών: Αλλάξτε την ποιότητα γραφικών.
- **3. Επιλογή οθόνης:** Επιλέξτε Εμφάνιση για αναπαραγωγή αν χρησιμοποιείτε 2 ή περισσότερες οθόνες.
- **4. Παράθυρο ελέγχου Παράθυρου:** Επιλέξτε εάν θέλετε λειτουργεία παραθύρου ή καταργήστε την επιλογή εάν θέλετε να παίξετε το παιχνίδι σε λειτουργία πλήρους οθόνης.
- 5. Play! Button: Πατήστε το κουμπί για να ξεκινήσει το παιχνίδι.
- 6. Quit Button: Πατήστε το πλήκτρο τερματισμού για να αποφύγετε την εκκίνηση του παιχνιδιού.
- 7. Graphics Card: Κάρτα στο παράθυρο διαμόρφωσης παιχνιδιού για να αλλάξετε τις παραμέτρους γραφικών.
- 8. Input Card: Κάρτα στο παράθυρο διαμόρφωσης παιχνιδιού για να αλλάξετε τις παραμέτρους ελέγχου.
- 9. Username Box: Αν έχετε λογαριασμό, τοποθετήστε το Όνομα Χρήστη σας για να συνδεθείτε στο λογαριασμό σας.
- **10. Password Box:** Αν έχετε λογαριασμό, πληκτρολογήστε τον Κωδικό Πρόσβασης για να συνδεθείτε στο λογαριασμό σας.
- 11. Connect button: Αφού πληκτρολογήσετε τα στοιχεία του λογαριασμού σας (όνομα χρήστη και κωδικός πρόσβασης), πατήστε το κουμπί σύνδεσης για να συνδεθείτε στο λογαριασμό σας.
- **12. Quest account:** Αν δεν θέλετε να συνδεθείτε στο λογαριασμό σας, μπορείτε να παίζετε σε quest mode (λειτουργία εκτός σύνδεσης) πατώντας αυτό το κουμπί.
- **13. Sign-up:** Αν θέλετε να δημιουργήσετε ένα λογαριασμό θα πρέπει να πατήσετε το κουμπί Εγγραφή.

**14. Quit:** Αν θέλετε να βγείτε από το παιχνίδι, πατήστε το πλήκτρο Έξοδος. **N1. Email Box for Sign-up :** Προαιρετικό, εισάγεται την ηλεκτρονική σας διεύθυνση (email).

- **15. Username Box for Sign-up :** Αν θέλετε να δημιουργήσετε έναν λογαριασμό, εισαγάγετε το προτιμώμενο όνομα χρήστη.
- 16. Password Box for Sign-up: Αν θέλετε να δημιουργήσετε έναν λογαριασμό, εισαγάγετε τον προτιμώμενο κωδικό πρόσβασής σας (βεβαιωθείτε ότι ο λογαριασμός σας χρησιμοποιεί κεφαλαία γράμματα, ψηφία και σύμβολα για να είναι πιο δύσκολο να τεθεί σε κίνδυνο).
- 17. Password Confirmation Box for Sign-up : Καταχωρίστε ξανά τον κωδικό πρόσβασής σας για επιβεβαίωση.
- 18. Account Create button: Πατήστε το κουμπί για να δημιουργήσετε το λογαριασμό.

- 19. Return to Main Menu: Πατήστε για να επιστρέψετε στο κύριο μενού.
- 20. Start: Πατήστε Έναρξη για να ξεκινήσετε το παιχνίδι.
- **21. Options:** Πατήστε επιλογές για πρόσβαση στις ρυθμίσεις του παιχνιδιού, τους πίνακες αποτελεσμάτων και τις πιστώσεις.
- 22. Quit: Πατήστε Έξοδο για έξοδο από το παιχνίδι.
- 23.Scoreboards: Πιέστε πίνακες αποτελεσμάτων για να δείτε την κατάταξή σας και το σκορ σας.
- **24.Settings:** Πατήστε Ρυθμίσεις για να δείτε και να αλλάξετε τις ρυθμίσεις γραφικών και ήχου στο παιχνίδι.
- **25.Information-Credits:** Πατήστε πληροφορίες-πιστώσεις για να δείτε πιστώσεις και πληροφορίες σχετικά με το παιχνίδι.
- **26. Return to Main Menu:** Πατήστε το πλήκτρο επιστροφής για να επιστρέψετε στο κύριο μενού.
- 27.Quit: Πατήστε το πλήκτρο Έξοδο για να βγείτε από το παιχνίδι.
- 28.Full screen Check Box: Επιλέξτε το πλαίσιο, εάν θέλετε να αναπαράγετε σε λειτουργία πλήρους οθόνης, καταργήστε την επιλογή αν θέλετε να αναπαράγετε σε λειτουργία παραθύρου.
- 29.Screen Resolution: Μπορείτε να αλλάξετε την ανάλυση οθόνης.
- **30.Video Quality:** Μπορείτε να αλλάξετε την ποιότητα γραφικών.
- **31.Volume Bar:** Μπορείτε να αλλάξετε την ένταση ήχου του παιχνιδιού.
- **32.Return to Main Menu:** Πατήστε το πλήκτρο επιστροφής για να επιστρέψετε στο κύριο μενού.
- **33.Male:** Πιέστε το αρσενικό για να επιλέξετε χαρακτήρα αρσενικού φύλου.
- 34.Female: Πιέστε το θηλυκό για να επιλέξετε χαρακτήρα θηλυκού φύλου
- 35.Quit Game Button: Πατήστε Quit Game για να τερματίσετε το παιχνίδι.
- 36.New Game: Πατήστε το νέο παιχνίδι για να ξεκινήσετε καινούργιο παιχνίδι
- **37.Continue Game:** Πατήστε το κουμπί Συνέχεια του παιχνιδιού για να παίξετε παιχνίδι από όπου αποθηκεύετε την πρόοδο. Εάν δεν έχετε αποθηκεύσει την πρόοδο του παιχνιδιού από πριν δεν θα μπορέσετε να συνεχίσετε το παιχνίδι.
- **38.Guide Panel for Map:** Βοηθητικές πληροφορίες για τη χρήση χάρτη και αποστολές.
- **39.Control Help Panel:** Βοηθητικές πληροφορίες σχετικά με τους ελέγχους παιχνιδιών.
- **40.Asset Preview:** Προβολή χαρακτήρα σας.

- **41.Score:** Το σκορ σου κατά τη διάρκεια της εξέλιξης του παιχνιδιού.
- 42.Information Panel: Πίνακας με χρήσιμες πληροφορίες.
- **43.Quest Indicator:** Ένδειξη Αποστολής για να σας ενημερώσουμε ότι υπάρχει μια αποστολής.
- 44.Asset Names: Ετικέτα για τα ονόματα των χαρακτήρων.
- 45.Ο χαρακτήρας σας

#### 46. Άλλοι χαρακτήρες

- 47. Dialog Box: Κάποια αποστολή προκειμένου να χρησιμοποιήσετε το πλαίσιο διαλόγου για να μιλήσετε ή να μιλήσετε με κάποιον
- 48.Continue Dialog: Πατώντας το, μπορείτε να συνεχίσετε το παράθυρο διαλόγου.
- 49.Volume Bar: Αλλάξτε την ένταση ήχου από το μενού διαφυγής.
- 50.Control Help Panel: Βοηθητικές πληροφορίες σχετικά με τους ελέγχους παιχνιδιών.
- 51.Κυρίως μενού
- 52. Quest List Option: Λεπτομερείς πληροφορίες σχετικά με τις αποστολές.
- 53.Αποθήκευση παιχνιδιού
- 54.Φόρτωσε το παιχνίδι
- 55.Ρυθμίσεις γραφικών
- 56.Κλείστε το παιχνίδι
- 57. Έξοδος από το μενού
- **58.Guide Panel for Map:** Βοηθητικές πληροφορίες για τη χρήση χάρτη και αποστολές.
- 59.Χάρτης
- 60.Τοποθεσία στο χάρτη
- 61.Θέση του χαρακτήρα σας
- 62.Θέση αποστολής (δεν εμφανίζονται οι μυστικές αποστολές)

### **GAME INTERFACE**

The game's visuals and display options are highly customizable. To adjust them, go to "Options" in the Main Menu or Pause Menu. Note: Not all game interface features will be visible at the same time.

- 1. Screen Resolution: Change screen resolution.
- 2. Graphics quality: Change graphics quality.
- **3. Select monitor:** Choose Display to play if you are using 2 or more monitors.
- **4. Windowed check box:** Tick the box if you want windowed or uncheck if you want to play the game in full screen mode.
- 5. Play! Button: Press button to launch the game.
- 6. Quit Button: Press quit button to prevent the game to launch.
- **7. Graphics Card:** Card in the Game Configuration window to change graphics parameters.
- 8. Input Card: Card in the Game Configuration window to change control parameters.
- **9. Username Box:** If you have an account put your Username in order to login your account.
- **10. Password Box:** If you have an account put your Password in order to login your account.
- **11. Connect button:** After you but your account information (username & password) press connect button in order to log in your account.
- **12. Quest account:** If you don't want to log in your account, you can play in quest mode (offline mode) by pressing this button.
- 13. Sign-up: If you want to create an account you have to press Sign-up button.
- 14. Quit: If you want to exit the game you press the Quit Button.
- N1. Email Box for Sign-up : Optional, If you want enter your email address.
- **15. Username Box for Sign-up :** If you want to create an account insert your preferred username .
- **16. Password Box for Sign-up:** If you want to create an account insert your preferred password (make sure your account use Capital letters, digits and Symbols in order to be more difficult to be compromised).
- 17. Password Confirmation Box for Sign-up : Re-enter your password to be confirmed.
- 18. Account Create button: Press the button to create the account.
- 19. Return to Main Menu: Press to return to main menu.
- 20. Start: Press Start in order to start the game.
- 21. Options: Press options to access game settings, scoreboards and credits.
- **22. Quit:** Press quit in order to exit game.

- **23. Scoreboards:** Press Scoreboards in order to see your rank and your score.
- **24. Settings:** Press Settings in order to see and change game graphical and audio Settings.
- **25. Information-Credits:** Press Information-credits in order to see credits and information about the game.
- 26. Return to Main Menu: Press Return Button to return to main menu.
- 27. Quit: Press Quit Button in order to exit the game.
- **28. Full screen Check Box:** Tick the box if you want to play in full screen mode, uncheck if you want to play in windowed mode.
- 29. Screen Resolution: You can change screen resolution .
- 30. Video Quality: You can change graphics quality.
- 31. Volume Bar: You can change game audio volume.
- 32. Return to Main Menu: Press Return Button in order to return to main menu.
- **33. Male:** Press male in order to choose male genre asset.
- 34. Female: Press female in order to choose female genre asset.
- 35. Quit Game Button: Press Quit Game in order to quit game.
- 36. New Game: Press New Game in order to start play game from zero stage.
- **37. Continue Game:** Press Continue Game in order to play game from where you save progress. If you haven't save game progress before you can continue game.
- 38. Guide Panel for Map: Helping Information for Map use and Quests.
- 39. Control Help Panel: Helping Information about game controls.
- 40. Asset Preview: Your character Preview.
- 41. Score: Your score during the game Progress.
- 42. Information Panel: Panel with useful information.
- 43. Quest Indicator: Quest indicator to let you know that there is a quest.
- 44. Asset Names: Label for the asset names.
- 45. Your Asset
- 46. Other Assets in game
- **47. Dialog Box:** Some quest in order using Dialog Box in order or just to speak to someone

- 48. Continue Dialog: By pressing that, you can continue dialog box.
- 49. Volume Bar: Change audio volume from escape menu.
- 50. Control Help Panel: Helping Information about game controls.
- 51. Main Menu
- 52. Quest List Option: Detailed Information about Quests.
- 53. Save Game
- 54. Load Game
- **55. Graphics Settings**
- 56. Quit Game
- 57. Exit Menu
- 58. Guide Panel for Map: Helping Information for Map use and Quests.
- 59. Map Interface
- 60. Place Name in map
- **61. Your character Position**
- 62. Quest Position (Secret Quests are not shown)

# ΤΕΧΝΙΚΗ ΥΠΟΣΤΗΡΙΞΗ

Για το πιο πρόσφατο εγχειρίδιο, επισκεφθείτε τη σελίδα του παιχνιδιού

Αν δεν μπορείτε να βρείτε μια απάντηση στο θέμα σας στη βάση γνώσεων μας, επικοινωνήστε μαζί μας υποβάλλοντας αίτημα μέσω του ισότοπου υποστήριξης. Όλες οι αιτήσεις διεκπεραιώνονται μέσω ηλεκτρονικού ταχυδρομείου

## ΕΓΓΥΗΣΗ

Το βιντεοπαιχνίδι είναι δωρεάν για λήψη μόνο για εκπαιδευτικούς σκοπούς (όλες οι άλλες χρήσεις απαγορεύονται αυστηρά).

Για περισσότερες πληροφορίες σχετικά με αυτήν την εγγύηση, ο καταναλωτής καλείται να επικοινωνήσει με την υποστήριξη από τη σελίδα του παιχνιδιού.

## CREDITS

#### Διάταξη:

Νικόλας Χατζηγιάννη Λούκας Σολέα

#### Συνεισφέροντες:

Νικόλας Χατζηγιάννη Μόδεστος Ιωάννου Λούκας Σολέα Χρύσταλλα Χρυσοστόμου

### Τεχνική Υποστήριξη:

Επισκεφθείτε τη σελίδα του παιχνιδιού

#### Εξώφυλλο:

Νικόλας Χατζηγιάννη

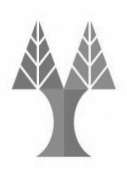

**Πανεπιστήμιο Κύπρου** Τμήμα Πληροφορικήs

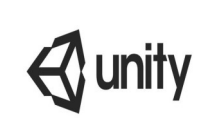

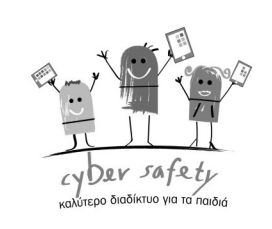

## **TECHNICAL SUPPORT**

For the most up-to-date manual, visit game's page

If you cannot find an answer to your issue in our knowledge base, contact us by submitting a request via the Support website. All requests are handled via email

### WARRANTY

The video game is free to download for educational purposes only (all other uses are strictly forbidden) .

For further information concerning this warranty, the consumer is invited to contact support from the game page.

### CREDITS

**Layout:** Nikolas Xatzigiannis Lucas Soleas

Cover:

Nikolas Xatzigiannis

**Contributors:** Nikolas Xatzigiannis Modestos Ioannou Lucas Soleas Chrystalla Chrysostomou

#### **Engineering Support:**

Visit Game's Page

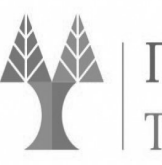

**Πανεπιστήμιο Κύπρου** Τμήμα Πληροφορικήs **S**unity

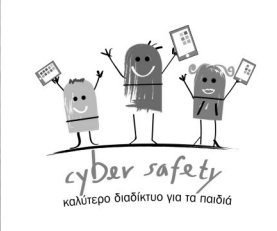

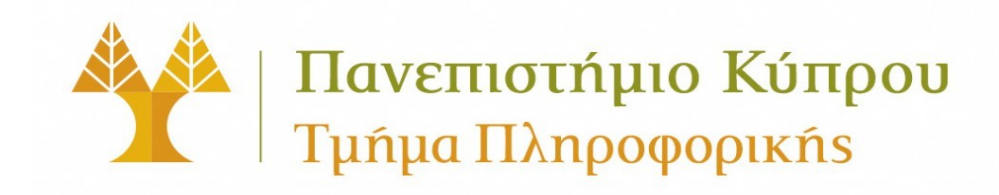

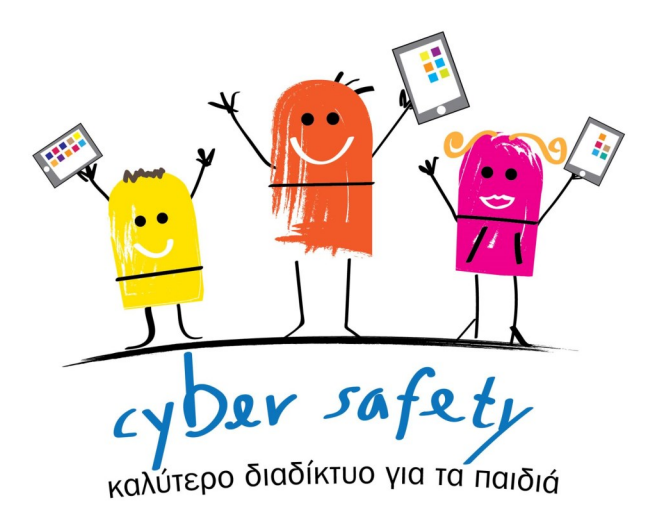

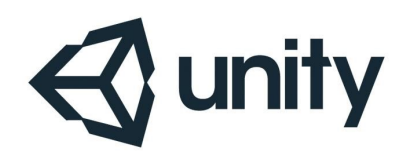

All rights and licenses reserved